**IBM GLOBAL SERVICES** 

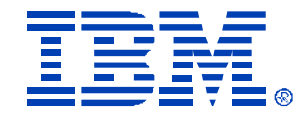

### M05 Jump Start using RDM 4.11

Saleem Akhtar

IBM @server xSeries

**Technical Conference** 

Aug. 9 - 13, 2004

Chicago, IL

# Part I Remote Deployment Manager

# Agenda

### 1. Part 1 - RDM

- Introduction
- Functions/features
- Components
- Task processing
- RDM 4.2
- 2. Part 2 Scripting Tookkit
  - Introduction
  - Scenarios
  - Configuring Installation
  - Toolkit 1.1

# What is RDM?

### An application that simplifies:

- Configuration of a computer and deployment of O/S and applications
- Provides tools and wizards for image setup, task creation and deployment
- Lets system administrator, from a central console, deploy O/S and applications
- Integrated with IBM Director and uses the user interface with same look and feel
- Not a software distribution package

# Advantages of RDM

- n Challenging and costly function of an IT staff is deploying a new O/S and applications
- n Travel cost and travel time is outweighing the actual cost
- n Installing software to multiple locations takes more time, energy and money
- RDM lowers the total cost of deploying and maintaining servers, workstations, desktops, laptops, and retail store systems

#### Areas of cost savings

#### **Administration**

Eases operating-system installation
Automates and ensures standardization of configurations

#### **Support**

Minimizes deployment problems
Minimizes the need for support
personnel to be present at install location

#### **End-User Operations**

•Fast restore of systems •Reduced hassle and wait time

#### Capital

Exploits system management functions built into xSeries hardware such as PXE boot and Wake on LAN

## Functions

#### n Wake on LAN

n Remotely powers on by sending a magic packet

#### n Scan Task

- Discover systems when they first power on
- n Collect hardware information

#### n CMOS Update Task

- n Modify IBM system's CMOS settings
- n Can use multiple CMOS images in a task
- n Donor Image
  - n Create an image from a donor system

#### Operating-system Deployment Tasks

- n Native or clone install (Windows XP, 2000, 2003)
- n Red Hat Linux 7.3, 8.0, and AS 2.1 (native install)

#### n System Firmware Flash Task

Dupdate IBM system's BIOS and ISMP firmware

#### n RAID Configuration Tasks

 Clone – A RAID configuration onto homogenous systems or create DOS batch file containing ipssend, cfg1030, or hypercfg commands Custom – Built-in "express configuration" task or create "custom configuration" task

#### n Power Restore Task

n Back up to, or restore the boot partition, from a hidden area on the target system's local hard drive

#### n Secure Data Disposal Task

n Completely erase a system's hard drives, in preparation for disposal or reassigning

#### n Custom Task

n Create your own processes to be run on the system

#### n Script Task

- n Deploy a single task that runs a sequence of other tasks
- n Use for a complete, end-to-end deployment

# **DHCP/Routing Considerations**

#### **DHCP** Server

- Must be installed and available for PXE systems
- Option 60 must be configured on every DHCP Server that is on the same machine as an RDM D-Server
  - If configured incorrectly, you will get a PXE-E53: No boot filename received error message
  - C:\Program Files\IBM\RDM\bin\PXEDHCP.BAT can set this option on Windows 2000, 2003
- Option 3 (router) must be defined for each DHCP scope, even if no router actually exists
  - n Use RDM D-Server's IP address if no router exists between the DHCP server and the D-Server that is servicing that subnet

#### **Routing Considerations**

#### Router between Server and D-Server

- n Must enable
  - n HTTP forwarding
- n Must disable
  - n Spanning Tree Protocol on all ports <u>to which</u> <u>systems are connected</u>

#### Router between System and D-Server

- n Must enable
  - n Subnet-directed broadcast forwarding
  - n BOOTP/DHCP forwarding
  - n Proxy ARP forwarding
  - n Multicast
- n Must disable
  - n Spanning Tree Protocol on all ports to which systems are connected

# **RDM Components**

#### n RDM Server

- An IBM Director server on which RDM components are installed
- Monitors status communication from systems
- n Controls all RDM processing

#### Deployment Server (D-Server)

- n A file server
- Delivers the required program and data files to systems
- n Master and remote
- n Console
  - An IBM Director console on which RDM console functions are installed
- n Systems
  - n The targets for deployment

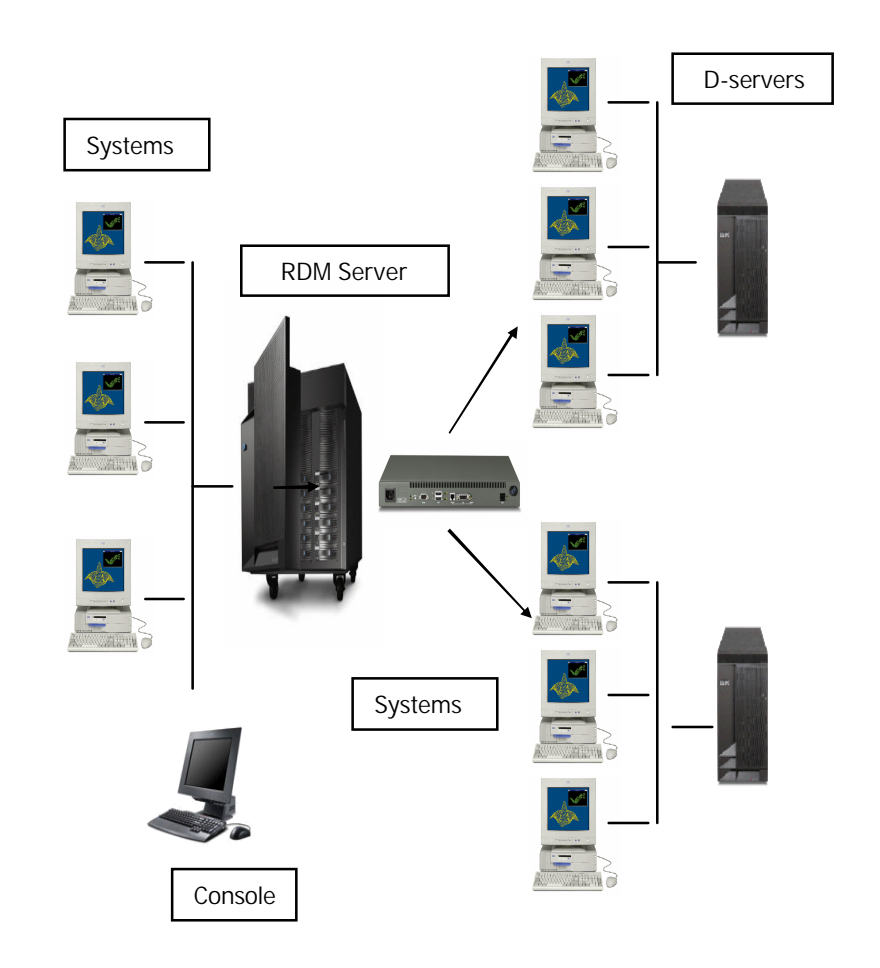

# **RDM Components - Server**

#### n Software

- n Windows 2000 or 2003 server
  - Not on any workstation-class Windows
  - n Latest service pack and fixes
- n IBM Director Server 4.11 (or later)
  - n RDM will not run on a Director 4.11 Server running on Linux

#### n Hardware Requirements

- n 1024 MB memory (RAM)
- n 300 MB of disk space for RDM programs
- 200 MB temporary disk space on system partition
- 2 GB (usually much more) disk space for RDM Repository

### n RDM database

- Always a Jet database regardless of the database selected for Director
- Stores hardware information in Director database and its processing information in RDM database

..\rdm\local\rdm.mdb

#### n ServeRAID Manager

Must be installed in order for RDM RAID function to work

# RDM Components - D-Server

D-server provides files and commands to client systems using TFTP and MTFTP

#### Subcomponents:

- n PXE Service
- n MTFTP Service
- n Repository
- n Replication Service
- n D-Server Service
- n PowerQuest Unicast Image Server
- At least 1 D-Server is required and is automatically installed during RDM Server installation

 In a routed environment, there may be many D-Servers managed by a single RDM server

### Software

 Can be installed on 32-bit Windows 2000, 2003 and XP professional

### Hardware Requirements

- n 30MB of disk space for RDM programs
- 2 GB (usually much more) of disk space for RDM images
- n 1024 MB memory (RAM)

# RDM Components – D-Server

### **PXE** Service

#### (Pre-boot eXecution Environment)

- One of the components of the Wired for Management 2.0 (WFM) specification, based on DHCP
- n Contains 2 components
  - Proxy DHCP service directs the system to the appropriate boot server
  - Boot service provides the name of the bootstrap program to the system
- PXE is available either as a boot ROM chip on a NIC or as a part of the BIOS if the NIC is on the motherboard
- Using PXE protocol, the system requests configuration parameter values and bootable images from the RDM server

### **MTFTP Service**

- n Multicast-capable TFTP Server
- Transports files from an RDM Repository to the RDM systems
- n MTFTP or TFTP protocol
- n Files up to 2 GB (e.g., larger than 32 MB)
- Native-install tasks use MTFTP for large files (e.g., zipped CD images)
- n All tasks use TFTP for DOS and Linux images, bootstrap images, and other small files

NOTE: Windows Clone Install tasks use the PowerQuest Unicast Image Server (included in RDM)

# RDM Components – D-Server

### Repository

Contains files that RDM uses to run its tasks

- n PXE Bootstrap programs
- DOS and Linux Images that are booted remotely
- n Programs that are run remotely
- n Image files (Windows and Linux, Applications, and Firmware)
- n Master Repository
  - n Part of the D-Server that is installed on the RDM Server
- n Distributed Repository
  - n Part of the remote D-servers
  - n Contain a subset of the Master Repository

### **Replication Service**

Replicates from the Master Repository to distributed repositories

- Manually user populates the remote D-Servers with the appropriate files prior to their first use by a task
- Using Image Manager RDM copies files to the remote D-Servers using HTTP protocol
- Automatically the first time an image is needed by a task, RDM copies files to the remote D-Servers using HTTP protocol

### **D-Server Service**

Handles communications between systems and the RDM Server (HTTP)

# **RDM Components - Console**

- n An interface to RDM
- Most RDM functions are started from the console
- n Installed on:
  - n RDM Server
  - Any other computer (optional)
- Hardware that supports
   Director 4.11 (or later)
   console
- n Windows 2000, 2003, and XP

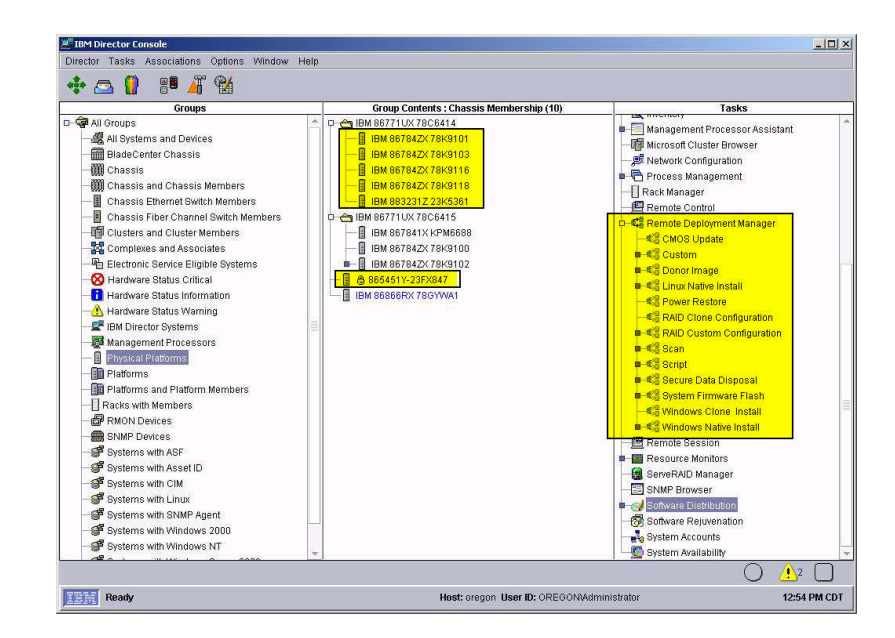

# **RDM Components - Systems**

- n Targets for RDM deployment tasks
- Connect to the network using PXE protocol
- n Run RDM programs or agents

#### Startup Sequences

- n Primary
  - n CD ROM
  - n Diskette Drive 0
  - n Hard Disk 0
  - n Network
- n Alternate (via WoL)
  - n Network
  - n CD ROM
  - n Diskette Drive 0
  - n Hard Disk 0

Note: Some systems have no alternate startup sequence

Wake on LAN (WoL) - Enabled

PXE - Enabled

#### Network Adapter

- n Startup Options
  - n Planar Ethernet PXE/DHCP [Planar Ethernet] enabled
- n Ctrl+S
  - n Network Boot Protocol [PXE]
  - n Boot Order [Try local drives first, then network]

# What Runs on RDM Systems?

#### Bootstrap loader

- n Contacts the RDM Server
- n Receives instructions to do one of:
  - n Boot the local hard disk drive
  - n Install and boot an RDM System Environment

#### System Environment

- n Single image file
- n Installs onto the RDM virtual diskette drive A:
- n System boots this environment
  - n DOS operating system
  - n Communications stack
  - n RDM Agent program
- Linux System Environments are implemented differently, but are functionally equivalent

#### **RDM Agent**

- n Controls the processing on the system
- n Runs this in a loop:
  - n Request the next command from the RDM Server
  - n Run that command on the system
  - n Send the results of that command to the RDM server
- n Built-in functions
  - n !!SHUTDOWN Power off the system
  - n !!REBOOT Reboot the system
  - n <u>IISETENV</u> Sets all environment variables for a DOS session on the system

Note: Not really an 'agent' in the usual sense

### **RDM Task Processing**

#### Part 1 of 3

RDM: Wakes up the system. Sends (via subnet-directed broadcast) a 'Magic Packet' to the system's network adapter.

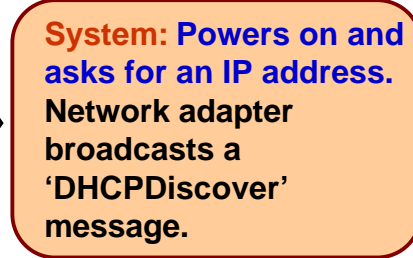

DHCP Server: Offers an IP address.

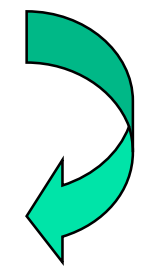

RDM: Offers the boot Server list. Message contains the name and location of the RDM bootstrap Loader program.

System: Asks for the RDM bootstrap loader program. Network adapter issues a TFTP GET command.

RDM: Sends the RDM bootstrap Loader program to the System. MTFTP Service.

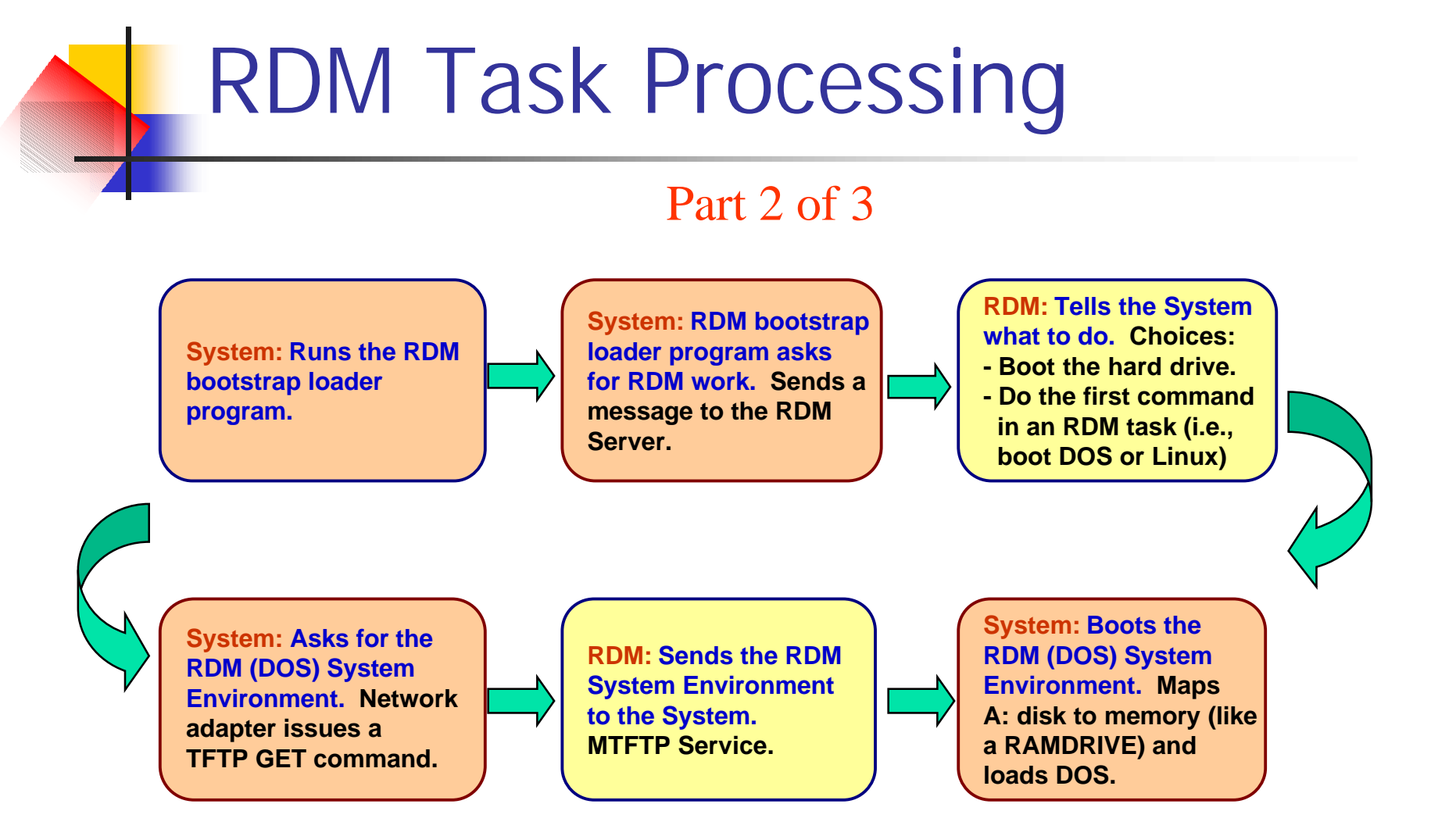

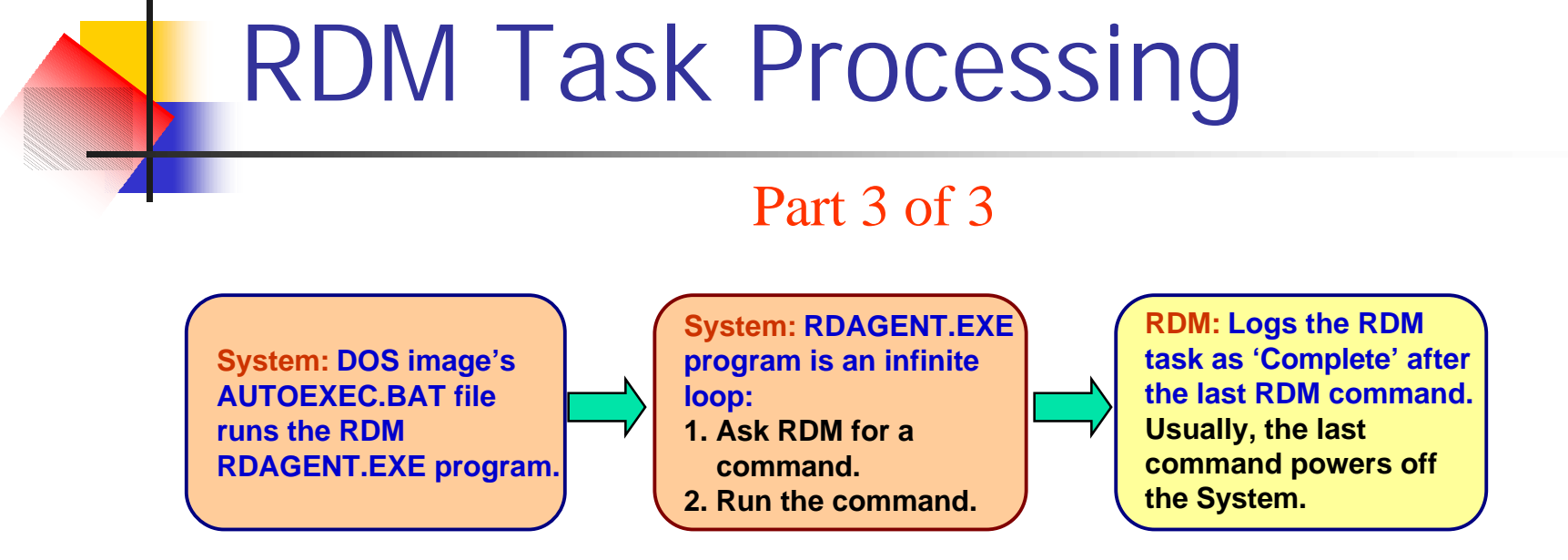

### **RDM Task Processing**

### The RDAGENT.EXE Loop

System: RDAGENT.EXE program asks for an RDM command. Sends a message to the RDM Server.

RDM: Tells the System what to do. Sends the next command in the RDM task's command list to the System.

System: RDAGENT.EXE runs the RDM command.

# **Operational Procedure**

#### 1. Unpack boxes, connect cables

- 2. Discover the systems
  - n Service-processor method
    - 1. Initiate Director discovery, then wait 2 minutes
    - 2. Drag systems to the Basic Scan task
    - 3. Select Run systems..., then run the task immediately
  - n Power-on method
    - Power on, press F12 for network boot

### 3. RDM runs the Basic Scan task on the systems

Systems power off

- 4. Preparation
  - 1. Create images using Image Management
  - 2. Create tasks using the Tasks' Templates
  - 3. Customize the tasks, if appropriate

#### 5. Execution

- 1. Drag systems to a new task
- 2. Select Configure systems... and enter parameter values
- 3. Schedule the task to run
- 4. RDM runs the task on the systems
- 5. Systems power off

Scan Task

- Non Blade Servers booting to network are automatically scanned into RDM
- Blade Servers are discovered by IBM
   Director and are not known to RDM and must be scanned manually

#### BladeCenter System Naming

An optional way to include the bay number in the name

- n Formats:
  - n Standard: <MachineTypeModel>-<Serial>
  - n Optional: <BladeCenterChassis>-B<BayNumber>
- n How to enable Check the box on the scan task properties (the Naming category on the Setup page).
- n How to modify Edit the SystemNaming.properties file (located in C:\Program Files\IBM\RDM\repository\9).

Warning: If enabled, the task always renames blades.

#### Examples:

- n Out-of-band discovery: IBM 883221X KBP2489
- n RDM default discovery: 883221X-KBP2489 The above are accurate and unique.
- RDM renaming discovery: MyChassis-B03
   This one lets you find the system easily.

Recommendation: Use what you like.

#### A typical scenario:

- 1. Create a new Scan task that enables naming.
- 2. Edit the SystemNaming.properties file as you like.
- 3. Do out-of-band discovery of the blades.
- 4. Rename the BladeCenter chassis (and wait!).
- 5. Run the new scan task on the blades.

# CMOS/RAID Tasks

### Updates BIOS settings

- Clone of settings from a donor system
- Uses a program on the BIOS diskette
- n Requires a "System BIOS" image

#### Limitation

- Cannot change every BIOS setting
  - n ThinkPad most settings are locked
  - BladeCenter 8832 LSI IDEal RAID enabling

### Supported RAIDs

- n IBM ServeRAID adapters
- BladeCenter LSI SCSI RAID (on-board)
- n BladeCenter LSI IDEal RAID (on-board)

### LSI IDEal RAID Limitations

- n Configuration task fails
  - n RAID is not enabled (in BIOS)
  - Non-RAID drive contains a partition before you enable RAID
- Enabling RAID with a CMOS Update task
  - Requires customizing the task ç See readme\_update1.txt

# Secure Data Disposal Task (1)

Overwrites sectors on physical drives or logical RAID drives

- Quick overwrites MBR, first 100 sectors of each partition, and last 2 sectors with bit pattern 0x0000
- n Standard overwrites every sector with 0x0000
- n Secure overwrites every sector 4 times with
  - 1. Random 2-byte pattern
  - 2. bit-wise complement of the first random pattern
  - 3. Second random 2-byte pattern and
  - 4. 0x0000 pattern
- n Ultra Secure overwrites every sector 7 times with
  - 1. Three times with a different 2-byte bit pattern
    - 1. Random 2-byte pattern
    - 2. Bit-wise compliment of the random pattern
  - 2. 0x0000 pattern

### Wake-on-LAN Problems

- n Improper shutdown
  - n Can disable WoL
- n Proper shutdown
  - n Will not disable WoL
- n Methods of recovery
  - n Non-BladeCenter
    - 1. Remove power cable
    - 2. Wait for about 20 seconds
    - 3. Insert power cable
  - n BladeCenter
    - 1. Pull out and insert blade
    - 2. Wait until green light blinking slows
    - 3. Power on with white button
    - 4. When logo window appears and POST is complete, power off with white button

- n Wake via Management module
  - n Only if system supports the function
  - n Waits 2 minutes to see if WoL worked
- n What happens if WoL failed?
  - n Resets Primary Startup Sequence
  - n Powers on system
  - n Task completes
  - n Sets Primary Startup Sequence back

# **Debugging Procedure**

### On the target system

- Start the task
- Press F8 key when you see the Starting PC DOS... message
- Press y key to execute each DOS statement
- Look for error messages, commands that appear not to work, etc.

### Gotchas

- Spanning Tree Protocol
- Incorrect network
   configuration
- n Typos
- Copy from PDF file, paste to command list file
- Security policy on the RDM repository
- Failure to configure switches and network adapters to "auto negotiate"

# Logging/Reporting Problem

- 1. Run NET STOP TWGIPC from a command window on the RDM Server
- Remove the #s from the ...\Director\data\TWGRas.properties file
- 3. Run NET START TWGIPC from a command window on the RDM Server
- 4. Run your failure scenario
- 5. Capture all logging information
  - n All files in ...\Director\log directory
  - n ...\Director\database\IBMDirector. mdb file (if using Jet database)
  - n All files in ...\RDM\log directory
  - n All files in ...\RDM\temp directory
  - n ...\RDM\local\rdm.mdb file

- 1. Write a detailed, step-by-step scenario
- 2. Document configuration
  - n Hardware
  - n Network
- 3. Submit an E-mail request

http://www-

3.ibm.com/pc/support/site.wss/onlineassi stant/submitAQuestion.vm

- n Include scenario and configuration
- Say "Logging information available upon request"

# **RDM 4.2 New Functions**

- n RDM Execution in Linux Environment
- Import and Export of Template Customizations, Tasks, and Images
  - n From one RDM server to another RDM server
- n Configuration of Remote Storage
  - Ability to perform any configuration on Remote Storage devices
- n Multi-diskette System Firmware Import
  - n Allows BIOS image in 'multi-disk mode'
- n Command List Editor Enhancements
  - User selects an image and the syntax to do a download of the image to a client is inserted into the command list

- n Customer Logging Enhancements
  - Error messages from batch files running on the client to be uploaded through RdAgent and written to the client.log
- n VMware 2.1 Deployment
  - n RDM template to deploying VMware ESX Server 2.1
- n Support for new hardware
- n Selective PXE Response
  - Ignore or accept requests from a list of subnets, MAC addresses, or UUID's
- n PXE and BOOTP Protocols Support
- n Multiple NIC Support on Windows
  - Configuration of multiple network cards as part of Windows Native Install and Windows Clone Install

# RDM and DeployCenter 5.5

- n Get Donor task from RDM uses a "lite" version of Image Center that ships with PowerQuest's Deploy Center 5.51
  - n Captures only boot partition image
- n In order to capture image from multiple partitions, you must upgrade to "full" version of ImagrCenter available from PowerQuest
  - n Such as boot partition plus a Service Partition and/or an Extended partition containing one or more logical drives
- n Steps to upgrade
  - n Copy the following DeplyCenter files (which constitutes ImageCenter engine)
    - PQImgCtr.exe
    - n PQImgCtr.ovl
    - PQImgCtr.pqg
    - n PQDplCtr.rtc
  - n Edit PQSTORE.SCR in ../RDM/local/env\71c\capture folder to have the following lines:
    - n SELECT DRIVE 1
    - <sup>n</sup> SELECT PARTITION ALL (or include the partitions you want to image: SELECT PARTITION 1)
    - n SET DESCRIPTION ""
    - n STORE WITH COMPRESSION HIGH
  - Run MKIMAGES.BAT file from ..\RDM\local\env folder
- n Follow the instructions for Windows Get Donor and Clone Install
- If upgrading to ImageCenter that comes with Deploy Center 5.51, you must also upgrade UcService.exe
  - n Run UcService /unregserver from ..\RDM\bin folder
  - n Copy the new UcService.exe
  - n Run UcService.exe /imagedir rdmRoot /logfile rdmRoot\log\pqlog.txt

## PART II ServerGuide Scripting Toolkit 1.0

# ServerGuide Scripting Toolkit

### n Introduction

- Initially releases in December, 2003
- Collection of system-configuration tools and installation scripts that one can use to deploy operating systems to IBM xSeries server in a repeatable and predictable manner
- Allows to deploy Windows 2000, 2003 and Red Hat Linux 7.3, 8.0 and AS 2.1

### Tasks

### n Performs the following tasks automatically:

- Detect hardware
- Configure RAID adapters and delete any existing partitions
- Create a primary OS installation partition on the first drive of the target server and format the new partition as FAT32
- Install an operating system
- Install device drivers Windows only
- Dispose of the servers securely

### **Deployment scenarios**

n Uses the following deployment scenarios:

- DOS-startable diskette and data CD
- DOS-startable CD
- DOS-startable diskette and network share
- Remote Supervisor Adapter II and network share

Note: You can use any of the scenarios to deploy Windows but for Linux, you must use DOSstartable diskette and network share scenario

### Requirements

n Each deployment scenario requires the following items:

- ServerGuide Scripting Toolkit
- Licensed copy of operating system to be deployed
- n An UpdatedXpress CD
- A correctly set up source system with a diskette drive and CD burner

# **Operational Procedure**

- n Install ServerGuide Scripting Toolkit
- Create the Source Tree
- Prepare answer file (unattended.txt)
- Select deployment scenario
- Customize the usrvars.bat file
- n Customize netvars.bat file

Source Tree

----src\_Tree |---sg\_stk |---w2000drv |---w2003drv |---w2k\_srv |---w2k\_adv |---w23\_std |---rh73 |---rh73

n

|---rhas21

- sg\_stk directory is located in ServerGuide Scripting Toolkit install directory (...\stkfiles)
- The device drivers for windows are located in sguide on the ServerGuide Setup and installation CD
- Each operating system directory contains i386 directory from Windows source CD
- For Red Hat, copy the contents of first three RH Linunx installation CDs

# Windows Deployment

- For DOS-Startable diskette and data CD
  - Create DOS-Startable diskette using script provide with the STK
  - Edit the usrvars.bat file using the script provided with STK
  - Create the data CD using the source system and the CD burner
    - n Example for windows 2003
      - Copy sg\_stk dir
      - n Copy w23\_std dir
      - Copy 'drv' and 'textmode' dir's from w2003drv dir
      - Copy unattended.txt to the root of data CD
      - Create an update dir with BOIS and RAID firmware if desired

- n Directory structure on data CD
  - n --sg\_stk
  - n --w23\_std
    - n --i386
  - n --drv
  - n --textmode
  - n --Unattended.txt
  - n --update
    - n --8670
      - n --BIOS
      - n --Ismp
    - n --8671
      - n --BIOS
      - n --ismp
    - n svraid

# Scripting Toolkit 1.1 Enhancements

- Summary of the changes between Toolkit
   1.0 and 1.1:
- n (Expected availability September, 2004)
- n Altiris Deployment Solution support
  - n Hardware configuration (RAID)
  - Perform scripted install of supported Windows and Linux O/S
  - Perform clone install of supported Windows and Linux O/S
  - n BIOS updates
  - n Server disposal
  - n Install IBM Director Agent
- n ADS enhancements
  - n Flash (BIOS, ServeRAID BIOS and firmware) updates
  - n Install IBM Director agent

- n RAID support
  - n ServeRAID 7e SATA configuration
  - n ServeRAID 7e SCSI configuration
  - n ServeRAID 7t configuration
  - n ServeRAID 7.0 support
- n Fibre support
  - n Install Windows to Fibre boot device
  - n Configure fiber boot device
- n Additional Windows unattended installation support
  - n Install Windows via BladeCenter Management Module virtual floppy
  - n
- n Application installations
  - n Add Director agent for Windows Installs
  - n Install Altiris agent for Windows

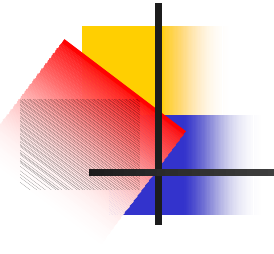

# END

# Creating DOS Startable diskette

| 🔁 boot                                                                                                    |                                                                                                    |                 | _ [ ] ×               |
|----------------------------------------------------------------------------------------------------|----------------------------------------------------------------------------------------------------|-----------------|-----------------------|
| File Edit View Favorites ]                                                                                             | ools Help                                                                                                    |                 |                       |
| 🕁 Back 🔹 🔿 🔹 🔯 🧟 Sear                                                                                                  | th 🔁 Folders 🎯 🎦 🤁 🗙 🕫 🧰                                                                                                    | <b>.</b>        |                       |
| Address 🗋 boot                                                                                                    |                                                                                                    |                 | ▼ ∂ <sup>2</sup> Go   |
| MakeWindowsCDInstallToolk<br>MS-DOS Batch File<br>Modified: 12/2/2003 4:58 PM<br>Size: 1.06 KB<br>Attributes: (normal) | images     CustomizeNetworkVariables     CustomizeUserVariables     MakeAD5DisposalToolkitDisk     MakeAD5HardwareConfigToolkitDisk     MakeLinuxNetworkInstallToolkitDisk     MakeLinuxNetworkInstallToolkitDisk     MakeWindowsNetworkInstallToolkitDisk     RestoreDisket     Type: MS-DOS Batch File     SaveRSABoot Size: 1.06 KB     UpdateNetworkFiles |                 |                       |
| 4                                                                                                    |                                                                                                    | The Designation | and parameters and an |
| Type: MS-DOS Batch File Size: 1.06 k                                                                                   | (B                                                                                                    | 1.06 KB         | 🖳 My Computer         |

Usrvars.bat

| 🖉 USR¥ARS - Notepad                                                                                                    | 🗖 🗖 🗶 USR¥ARS - Notepad                                                                                                    |                                                                                                    |
|----------------------------------------------------------------------------------------------------|----------------------------------------------------------------------------------------------------|----------------------------------------------------------------------------------------------------|
| Elle Edit Format Help                                                                                                    | Elle Edit Format Help                                                                                                    |                                                                                                    |
| <pre>REM [General_Toolkit] rem * Set the base directory that contains the Scripting Toolkit files set TKDIR=SG_STK rem * Determine whether installation will be via a RSA-II adapter or not. rem * NOTE: This variable overrides both the BOOTMEDIA_WRITEPROTECTED rem * Determine whether the booted media is writable or not. rem * Determine whether the booted media is writable or not. rem * Be sure to change to YES before creating a DOS-startable CD. rem * NOTE: This variable overrides the RUN_ALTBOOT variable setting. set BOOTMEDIA_WRITEPROTECTED=NO rem * Determine whether to disable floppy boot during scenarios or not. set RUN_ALTBOOTYES rem * Set the base type of os installation, identifies the Toolkit os rem * Set NOSTYPE=windows</pre> | REM [windows_Install]<br>rem * Set the path to the os i386 files, if i386 is<br>set os_PATH=w2s_std<br>rem * Set the drive to your unattend.txt file (exam<br>set UNATEND_ORV=%TKDRV%<br>rem * Set the path to your unattend.txt file, defau<br>rem * (If the file is in the root of the drive, lear<br>set UNATEND_PATH=<br>rem * Set the name of your unattend.txt file<br>rem * (NOTE: a backslash will be added between UNAT<br>set UNATEND_FILENAME=Unattend.txt<br>rem * Set the partition size in MB<br>set PARTITION_SIZE=4000<br>rem * Set the NOS installation drive, default is C:<br>set NOSDRV=C:<br>rem * Set target path on the NOS partition where th<br>rem * Drivers will be copied during the installation<br>set SGD_TARGET_PATH=wintnst | in root, leave blank<br>ole: A:)<br>It uses Toolkit sample<br>/e blank)<br>FTEND_PATH & UNATTEND_FILENAME<br>e ServerGuide set of Device<br>h step. |
| REM [windows_Install]<br>rem * Set the path to the OS i386 files, if i386 is in root, leave blank<br>set OS_PATH=w2k_srv<br>rem * Set the drive to your unattend.txt file (example: A:)<br>set UNATTEND_DRV=%TKDRV%                                                                                                    | rem * Set the path to the ServerGuide set of Device<br>set SGDD_SRC_DRV_PATH=drv<br>rem * Set the path to the ServerGuide set of Device<br>set SGDD_SRC_TEXTMODE_PATH=textmode                                                                                                    | Drivers DRV directory<br>Drivers Textmode directory                                                                                                 |
| rem * Set the path to your unattend.txt file, default uses Toolkit sample<br>rem * (If the file is in the root of the drive, leave blank)<br>set UNATTEND_PATH=%TKDIR%\examples\%NOSTYPE%\win2000                                                                                                    | <pre>REM [RAID_Configuration] rem * Determine whether to perform RAID configuratio rem * types of RAID configuration. </pre>                                                                                                    | ons or not. Valid for all                                                                                                    |

# Configuring the installation

- n Usrvars.bat file
  - n Contains the following sections
    - n [General\_Toolkit]
      - n General Variables
    - n [Windows\_Install]
      - n Windows installation variables
      - By default, these variables are set for Windows 2000
    - n [RAID\_Configuration]
      - n Basic RAID configuration
    - n [Toolkit\_Updates]
      - For updating BIOS and RAID firmware
- n Netvars.bat
  - Contains network variables
    - n [Bootable\_Media\_Information]
      - Target name and IP address
    - n [Source\_System\_Information]
      - Source system name, IP address, Gateway IP address, Subnet mask, share name, client name and password

# **Directory Structure**

| Directory                                 | Description                                                        |  |
|-------------------------------------------|--------------------------------------------------------------------|--|
| \stkfiles                                 | Root directory                                                     |  |
| \stkfiles\sg_stk\boot                     | Files for creating and modifying the DOS-startable diskette images |  |
| \stkfiles\sg_stk\docs                     | Documentation                                                      |  |
| \stkfiles\sg_\DOS                         | IBM PC-DOS files used by Toolkit                                   |  |
| \stkfiles\sg_stk\examples                 | Files that run the deployment scenarios                            |  |
| \stkfiles\sg_stk\examples\linux           | Linux installation script files                                    |  |
| \stkfiles\sg_stk\examples\linux\redhat    | Sample kickstart files                                             |  |
| \stkfiles\sg_stk\examples\windows         | Windows installation script files                                  |  |
| \stkfiles\sg_stk\examples\windows\win2000 | Sample answer files                                                |  |
| \stkfiles\sg_stk\examples\windows\win2003 | Sample answer files                                                |  |
| \stkfiles\sg_stk\utils                    | Scripting toolkit utilities                                        |  |

### Altiris

- n Install Altiris Deployment Server 6.1 for Windows
- Install ServerGuide Scripting Toolkit 1.1 and when the 'Location to Save Files' windows open, type ...\Altiris\express\Deployment Server and complete the installation
- From Altiris Deployment Solution GUI, click File->Import/Export->Import Jobs
- Make sure that the Import to Job Folder check box is NOT selected
- n Click Browse
- Navigate to ..\Altiris\express\Deployment Server\sgdeploy\sgtk\altiris\windows directory
- Select Altiris-format binary file, ServerGuideToolkitAltiris.bin and click Open
- n Click OK to complete the import process.

# Windows

- n Customize unattended.txt file
- n Two sample files are included
- Add information to the [UserData] section
- n Create the DOS-startable disketten Create the data CD